## net**index**

Link to the Future<sup>™</sup>

## HX001IN 取扱説明書訂正のお知らせ

この度は HX001IN をご購入いただき誠にありがとうございます。

本製品に格納されております取扱説明書(PDF 形式)の記載事項に誤りがございましたので、お詫びするとともに、 下記の通り訂正いたします。

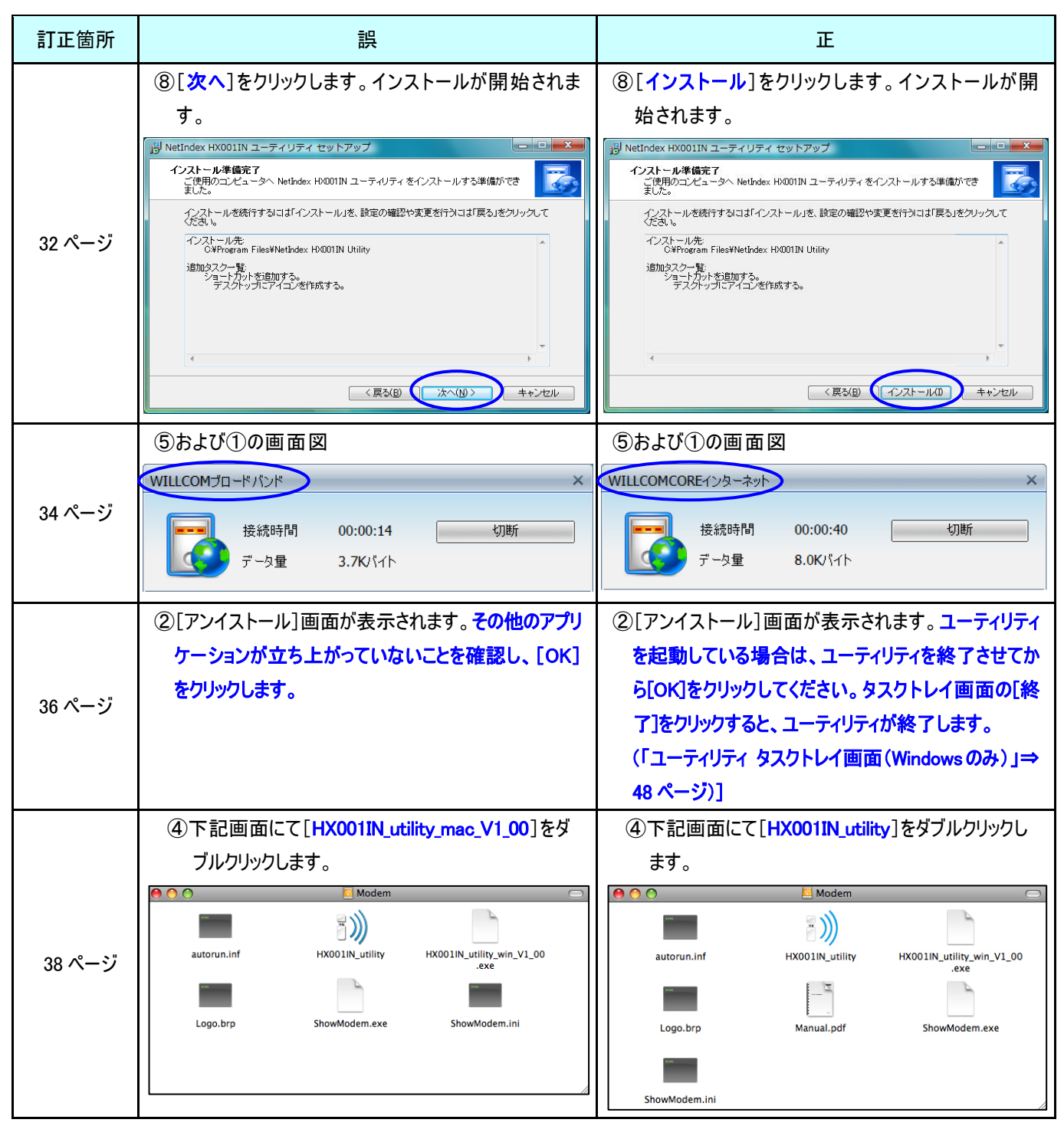

| 訂正箇所   | 誤                                     | Ε                                             |
|--------|---------------------------------------|-----------------------------------------------|
| 39 ページ | ⑥[HX001IN_utility_mac_V1_00 インストール]画面 | ⑥[HX001IN_utility のインストール]画面が表示され             |
| 40 ページ | が表示されます。[続ける]をクリックします。                | ます。[続ける]をクリックします。                             |
|        | ⑦インストール先を選択し、[続ける]をクリックしま             | ⑦[使用許諾契約]画面が表示されます。使用許                        |
|        | す。                                    | 諾契約の内容をお読みの上、[続ける]をクリックし                      |
|        | ⑧[使用許諾契約]画面が表示されます。使用許                | ます。                                           |
|        | 諾契約の内容をお読みの上、[続ける]をクリックし              | ⑧[同意する]をクリックします。                              |
|        | ます。                                   | ⑨インストール先を選択し、[続ける]をクリックしま                     |
|        | ⑨[同意する]をクリックします。                      | す。お使いのパソコンの環境により、下記画面が                        |
|        |                                       | 表示されない場合があります。その場合は、手順                        |
|        |                                       | ⑩へ進んでください。                                    |
|        |                                       | ※「使用許諾契約」画面を、「インストール先                         |
|        |                                       | の選択」画面の前に移動します。                               |
| 46 ページ | ②お使いのパソコンのハードディスクアイコンから[ライ            | ②お使いのパソコンのハードディスクアイコンから[ライ                    |
|        | ブラリ]フォルダ→[Modem Script]フォルダを開き、       | ブラリ]フォルダ→[ <mark>Modem Scripts</mark> ]フォルダを開 |
|        | その中の[NetIndex HX001IN]ファイルをゴミ箱へ       | き、その中の[NetIndex HX001IN]ファイルをゴミ箱              |
|        | 移動します。                                | へ移動します。                                       |
| 77 ページ | ②表示されない。                              | ②表示されない。                                      |
|        | 又は、マークがついている。                         | 又は、マークがついている。                                 |
|        | 表示されない場合、その他のデバイスで認識されて               | 表示されない場合、その他のデバイスで認識されて                       |
|        | いる可能性があります。また、何らかのマークがついて             | いる可能性があります。また、何らかのマークがついて                     |
|        | いる場合は、本製品が正しく認識されていません。               | いる場合は、本製品が正しく認識されていません。                       |
|        | 本製品を削除してから、再度インストールを行ってくだ             | ユーティリティをアンインストールしてから、再度ユーティ                   |
|        | <b>さい。</b> (「2章 セットアップ」⇒26ページ)        | リティのインストールを行ってください。(「2章 セットアッ                 |
|        |                                       | プ」⇒26 ページ)                                    |
| 78 ページ | ③[デバイスマネージャ]の[モデム]をダブルクリックし           | ③[デバイスマネージャ]の[モデム]をダブルクリックし                   |
|        | た時、下記モデムが表示されていますか?                   | た時、下記モデムが表示されていますか?                           |
|        | [NetIndex HX001IN Modem]              | [NetIndex HX001IN]                            |
|        | また、該当部分に「」(エクスクラメーションマー               | また、該当部分に「」(エクスクラメーションマー                       |
|        | ク)または [×] (バツ) がついていますか?              | ク)または [×] (バツ) がついていますか?                      |
|        | (3)表示されない。                            | ③表示されない。                                      |
|        | 又は、マークがついている。                         | 又は、マークがついている。                                 |
|        | 表示されない場合、その他のデバイスで認識されて               | 表示されない場合、その他のデバイスで認識されて                       |
| 78 ページ | いる可能性があります。また、何らかのマークがついて             | いる可能性があります。また、何らかのマークがついて                     |
|        | いる場合は、本製品が正しく認識されていません。               | いる場合は、本製品が正しく認識されていません。                       |
|        | 本 裂品を削除してから、 再度インストールを行ってくだ           | ユーティリティをアンインストールしてから、再度ユーティ                   |
|        | <b>さい。</b> (「2 章 セットアッブ」⇒26 ページ)      | リティのインストールを行ってください。(「2章 セットアッ                 |
|        |                                       | ブ」⇒26 ページ)                                    |

最新の取扱説明書については、当社ホームページよりダウンロードしていただきますようお願いいたします。

http://www.netindex.co.jp/